# PRESENTATION

#### FOR INSTALLATION & USAGE OF

#### SETH ANANDRAM JAIPURIA SCHOOL

#### **PARENT MOBILE APP & PORTAL**

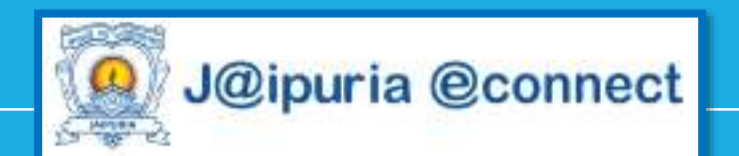

### **Features of Mobile APP**

- News
- Notice / Circular
- Online Homework
- Academic Calendar
  - Syllabus
  - My Teacher List
- Online Fee payment
- More things will be updated soon

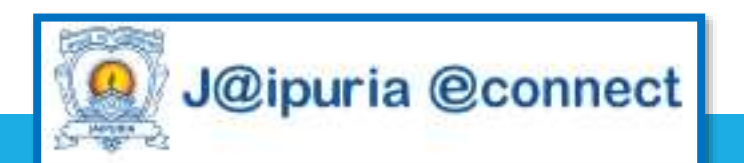

## **How to Install Mobile APP**

Step 1 – Open Google Play Store, Search
 Jaipuria eConnect , Install the APP

| 2:36 🗿 🛷 1009 1009                            |                                                 | 🛡 🖌 82% 🕻 |   |
|-----------------------------------------------|-------------------------------------------------|-----------|---|
| ÷                                             |                                                 | Q         | : |
| J@ipuria<br>@connect                          | Jaipuria eConnect<br>Sonet Microsystems Pvt Ltd |           |   |
|                                               |                                                 |           |   |
| <u>]</u>                                      | Install                                         |           |   |
| Your reviev                                   | Install                                         |           |   |
| Your review                                   | Install<br>V<br>ak Khanna<br>* * 16/04/20       |           | : |
| Your review<br>Deepa<br>**<br>Edit your revie | Install<br>k Khanna<br>★★ 16/04/20              |           | : |

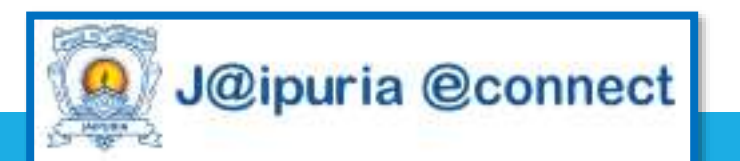

### How to Login into Mobile APP

- Step 1 : Enter eSSMS Portal
  - For Vasundhara School Enter Vasundhara
  - For Lucknow School Enter Lucknow
  - For Kanpur School Enter Kanpur
- **Step 2** : Username and Password will be sent to the parent on their registered mobile number.
- **Step 3** : Enter Username and Password and then click on **SIGN IN** Button.
- For Sibling click top left side menu button and select the another child

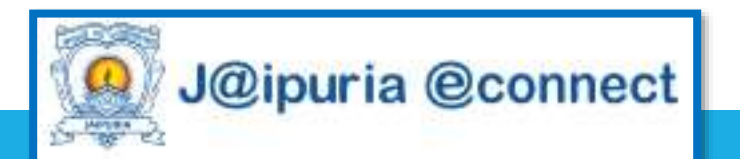

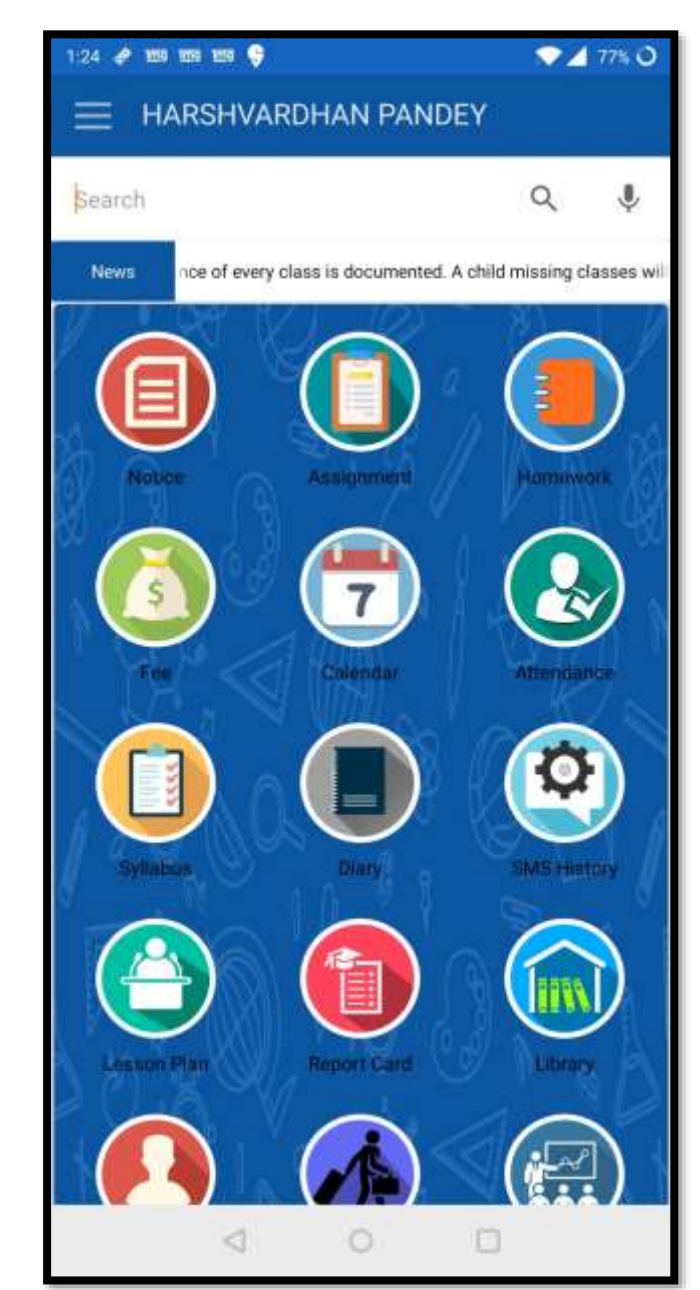

## How to Pay Fee

- Step 1 Click on Fee ICON
- Step 2- Select the Fee Invoice which you want to select
- Step 3- Click PAY NOW
- Step 4- Select Payment Option
- Step 5- Make Payment

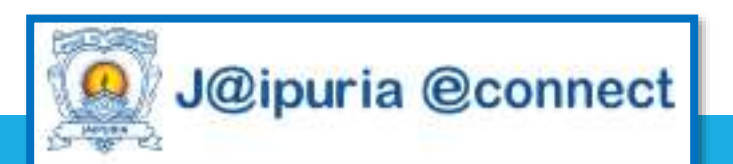

#### **Mobile APP More Features**

• To Explore More Features, Click Other Icons like Notice , Homework, Calendar , Syllabus , My Teacher

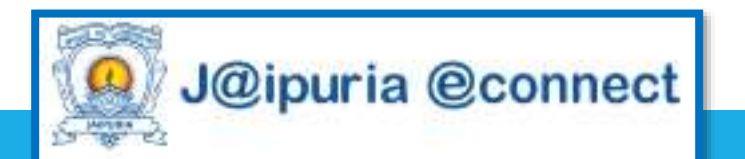

### **Parent Portal**

- News
- Notice / Circular
- Online Homework
- Academic Calendar
- Syllabus
- My Teacher List
- Online Fee payment
- More things will be updated soon

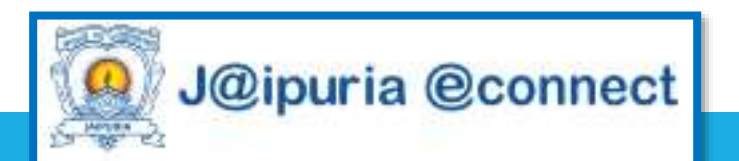

### **Steps to Login into Parent Portal**

- **Step 1** Open Google Chrome Browser
- Step 2 Type sajs.schooloncloud.com
- Step 3 Enter Username and Password (Mobile APP and Parents Portal Username and Password are same)
- For Sibling click bottom left side under My Children section

| School Ma                             | nagment System                                   |                                                                                                    |                                                             |                                                                                 | ₩ O                                |
|---------------------------------------|--------------------------------------------------|----------------------------------------------------------------------------------------------------|-------------------------------------------------------------|---------------------------------------------------------------------------------|------------------------------------|
| one Tees Amendarice Dirular/Nota      | a Homework Dury                                  |                                                                                                    |                                                             |                                                                                 |                                    |
| Parent Profile                        | Latest News Dear A                               | Parent, Please note that attendence of every cu                                                       | na is documented. A child missing de                        | ssee will be treated as absent                                                  |                                    |
| Eathar's                              | Home Work                                        | Lesson Plan                                                                                           | Result                                                      | Attendance Fee                                                                  | Exam Sch.                          |
| I ather S                             |                                                  |                                                                                                    |                                                             |                                                                                 |                                    |
| Name                                  |                                                  | Na Record Found                                                                                       |                                                             | 🖶 Print Receipt(s)                                                              | € Pay fee online                   |
| Name<br>Mother's                      |                                                  | No Record Found<br>Circular                                                                           |                                                             | 🖶 Print Receipt(s)<br>Events/Holidays                                           | ₹ Pity fee online                  |
| Name<br>Mother's<br>Name              | Date                                             | No Record Found<br>Circular                                                                           | Description                                                 | Events/Holidays<br>Referred by                                                  | ₹ Pay fee online                   |
| Name<br>Mother's<br>Name              | Date<br>15 Apr 2020 🚥                            | Na Record Found<br>Circular<br>Title<br>Notice regarding 200M Classes                                 | Description<br>Dated: 23/03/2525N07                         | Events/Holidays<br>Referred By<br>PODNAM KDC                                    | ₹ Pay fee online                   |
| Name<br>Mother's<br>Name              | Date<br>15 Apr 2020 (1117)<br>15 Apr 2020 (1117) | Na Record Found Circular Title Notice regarding 200M Classes Regarding new mobile numbers             | Description<br>Dated: 23/03/2020NOT<br>NOT/CEDated: 24/03/2 | Events/Holidays  Referred by PODNAM KOCI                                        | ₹ Pay fee online<br>HITTY<br>HITTY |
| Name<br>Mother's<br>Name<br>Student's | Date<br>15 Apr 2020 (11)<br>15 Apr 2020 (11)     | Na Record Found<br>Circular<br>Tisle<br>Notice regarding 200M Classes<br>Regarding new mobile numbers | Description<br>Dated: 25/03/2525NOT<br>NOTICEDated: 24/03/2 | Events/Holidays<br>Events/Holidays<br>Referred By<br>PODNAM KDCD<br>PODNAM KDCD | C Pay fee online                   |

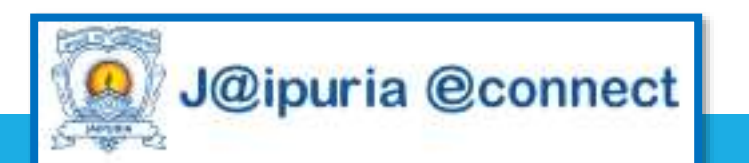

## How to Pay Fee

- Step 1 Click on Pay Fee Online Button
- Step 2- Select the Fee Invoice which you want to pay
- Step 3- Click PLAY NOW
- Step 4- Select Payment Option
- Step 5- Make Payment
- Print Payment Receipt

| S                    | chool Managment System         | ê o ≡                  |                    |
|----------------------|--------------------------------|------------------------|--------------------|
| Home Fees Attendance | Circular/Notice Homework Diary |                        |                    |
|                      |                                |                        | Name Of<br>Student |
| III Dues             |                                |                        |                    |
| Select All           | Invoice No.                    | Due Date               | Balance Amount     |
|                      | 1003200010446                  | 30/04/2020 ( April )   | 7406.00            |
|                      | 1003200010447                  | 31/05/2020 ( May )     | 7406.00            |
|                      | 1003200010448                  | 30/06/2020 ( June )    | 7408.00            |
|                      |                                | Fine :<br>Total Dues : | 0.00<br>22220.00   |
|                      |                                |                        |                    |
|                      |                                |                        | ₹ Pay Now          |

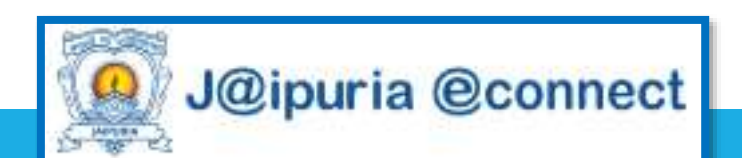

#### **Parents Portal More Features**

- To Explore More Features, Click Other Icons like
- Notice , Homework, Event/ Holiday for Calendar , Syllabus , My Teacher etc

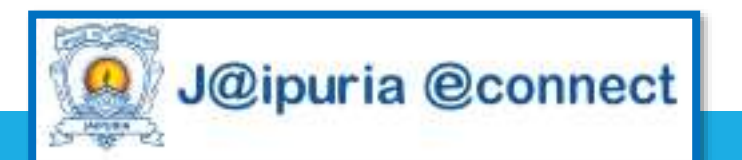

### For Any Assistance Please Contact

For SAJS Lucknow Parents

Email id -

**Contact Number** 

support1@ssmsschoolsoftware.com, support\_lko@jaipuria.edu.in

8860560873

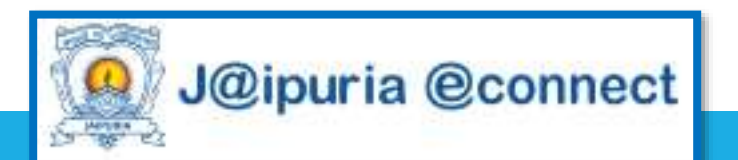

# THANKYOU

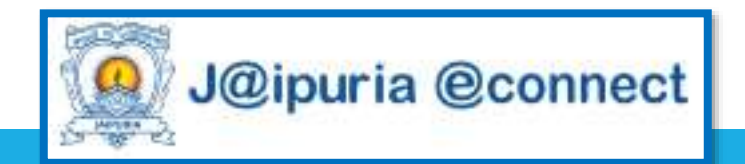